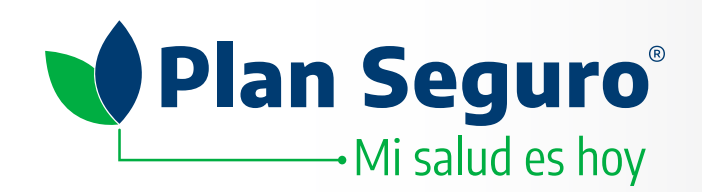

# Consulta la red médica de Plan Seguro

Ingresa a www.planseguro.com.mx y haz clic en el directorio que deseas consultar.

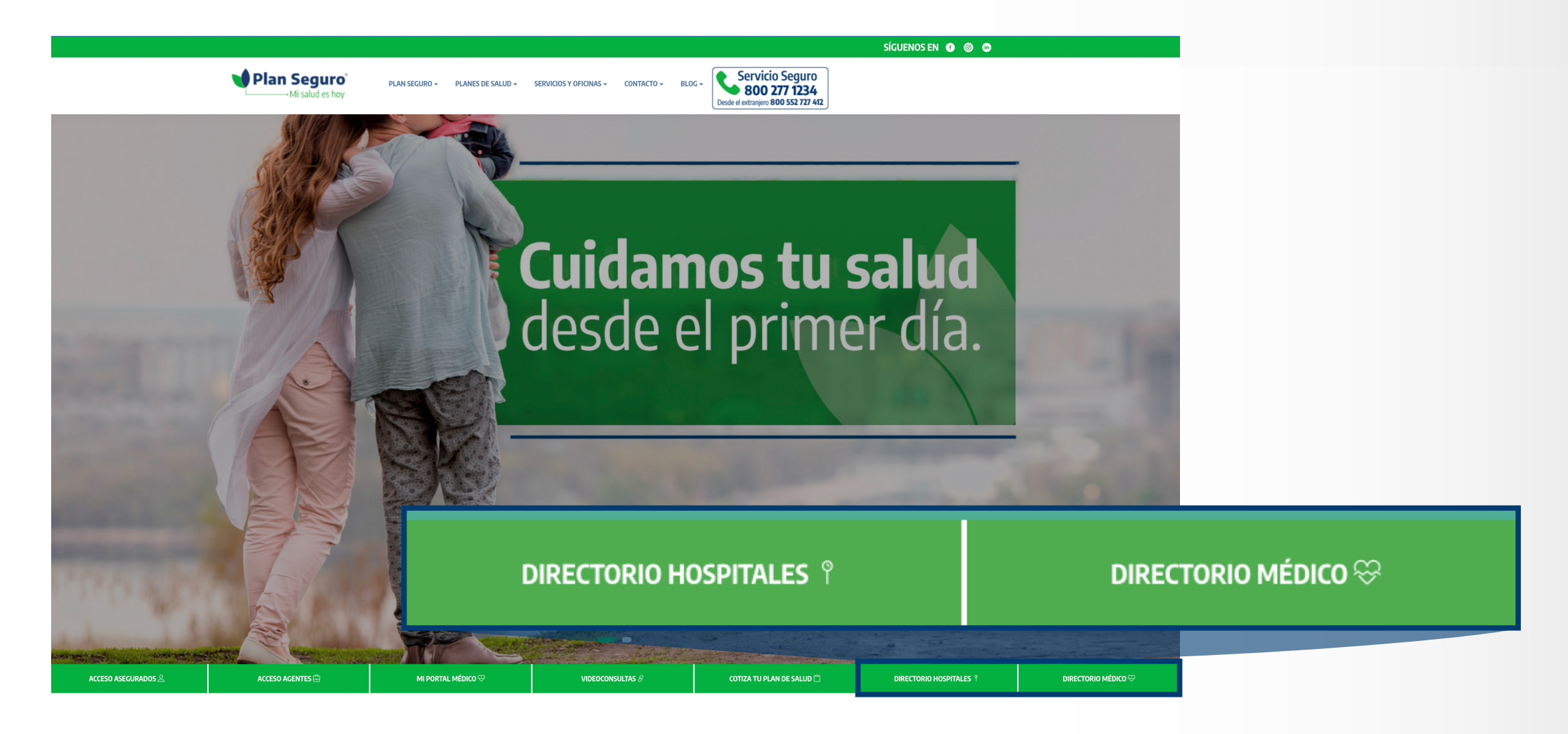

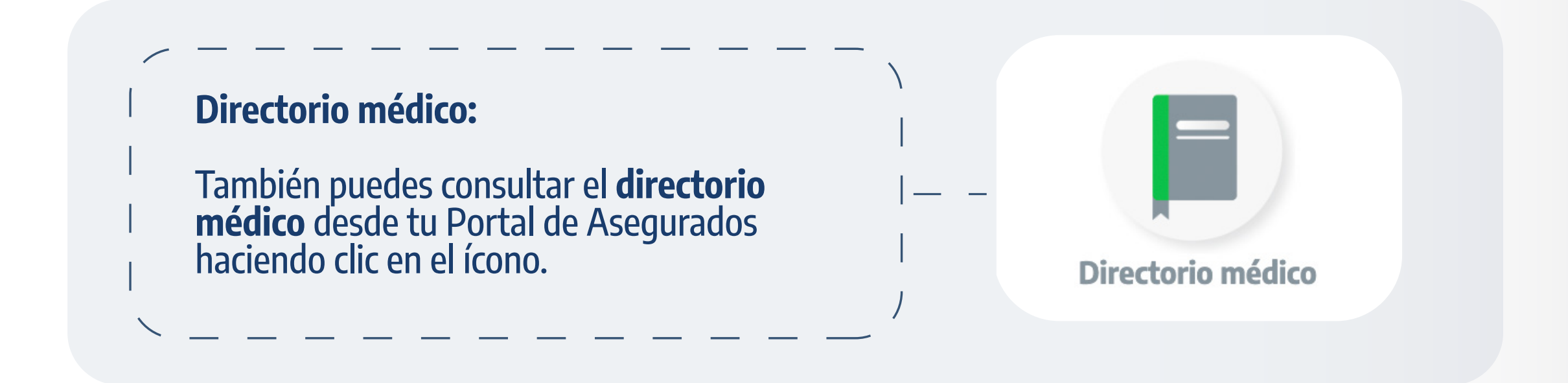

#### **Consulta de directorio hospitalario**

Para consultar los hospitales en convenio con **Plan Seguro**, realiza los siguientes pasos:

#### 1. Selecciona el Estado.

- 2. Ingresa la Alcaldia / Municipio.
- 3. En Producto selecciona General Hospitales.
- 4. Selecciona el Nivel Hospitalario que corresponde a tu póliza

## Directorio Hospitalario

Ahora ponemos a tu disposición el servicio de **Consultas Virtuales** 

# IR AL PORTAL DE VIDEOCONSULTAS

HOSPITAL

contratada.

#### 3. Haz clic en Buscar.

La información de tu plan contratado la encuentras en tu póliza o tu credencial de asegurado.

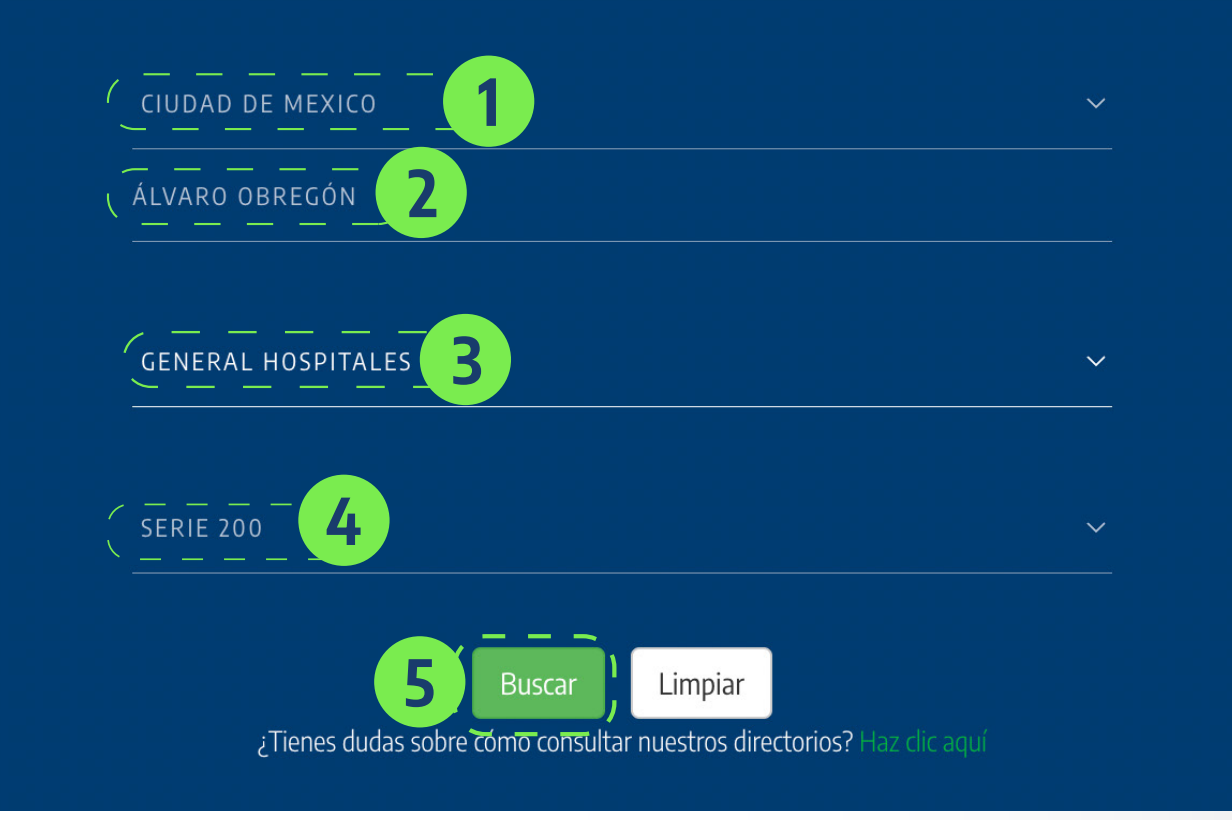

### Consulta de directorio médico

Para consultar los médicos en convenio con **Plan Seguro**, realiza los siguientes pasos:

- **1.** Selecciona una **Especialidad**.
- 2. Selecciona el Estado.
- 3. Ingresa la Alcaldia / Municipio.
- 4. En Producto selecciona General Médicos.
- 5. Selecciona el Nivel Hospitalario que corresponde a tu póliza contratada.
- 6. Haz clic en Buscar.

La información de tu plan contratado la encuentras en tu póliza o tu credencial de asegurado.

#### Directorio Médico Ahora ponemos a tu disposición el servicio de **Consultas Virtuales**

## IR AL PORTAL DE VIDEOCONSULTAS

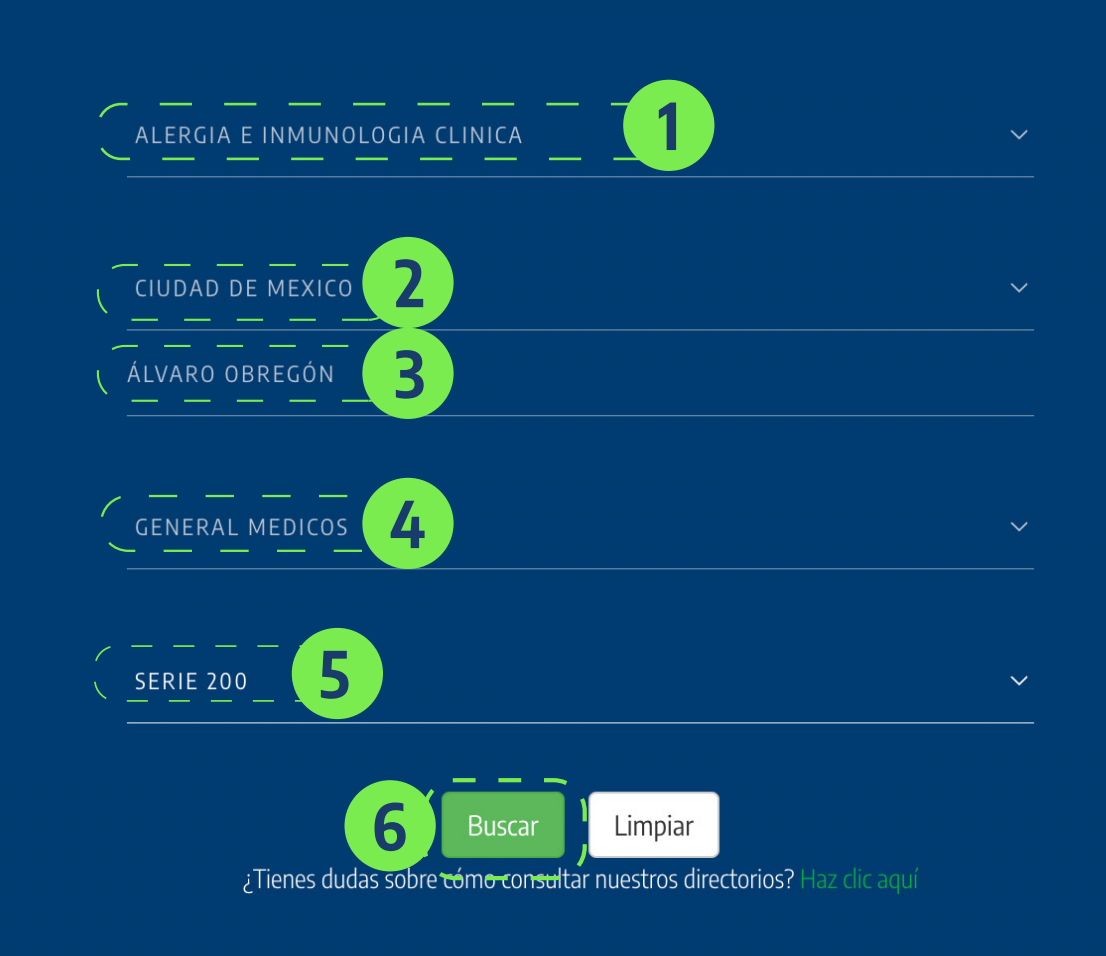

Si no deseas o no puedes salir de casa, también contamos con el servicio de **videoconsultas** a través de nuestra plataforma online.

## Para conocer, haz clic aquí

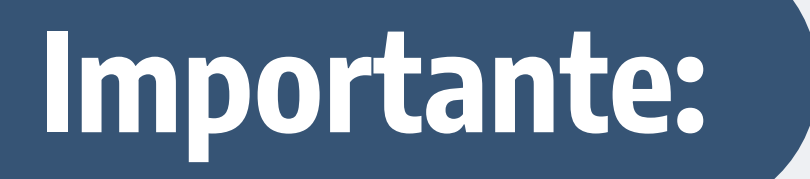

- En caso de acudir a un hospital de Nivel Hospitalario superior al de tu plan, se aplicará una cuota de penalización (consulta Condiciones Generales).
- En productos colectivos se aplicará una penalización por atención fuera de la región de contratación de tu póliza (Consulta Condiciones Generales).
- Te sugerimos que antes de acudir con un prestador consultes nuestro directorio para validar que el médico u hospital de tu preferencia se encuentre activo.